# AnyConnect Web Security-Bereitstellung durch ASA

### Inhalt

Einführung Voraussetzungen Anforderungen Verwendete Komponenten Hintergrundinformationen Konfigurieren AnyConnect WebSecurity-Bereitstellung durch ASA Überprüfen Upgrade/Downgrade der AnyConnect-Version Fehlerbehebung

## Einführung

In diesem Dokument wird die Bereitstellung von AnyConnect-Websicherheitsmodul für Clientbasierte VPN-Terminierung auf Cisco Adaptive Security Appliances (ASA) beschrieben.

## Voraussetzungen

#### Anforderungen

Für dieses Dokument bestehen keine speziellen Anforderungen.

#### Verwendete Komponenten

Dieses Dokument ist nicht auf bestimmte Software- und Hardwareversionen beschränkt.

Die Informationen in diesem Dokument wurden von den Geräten in einer bestimmten Laborumgebung erstellt. Alle in diesem Dokument verwendeten Geräte haben mit einer leeren (Standard-)Konfiguration begonnen. Wenn Ihr Netzwerk in Betrieb ist, stellen Sie sicher, dass Sie die potenziellen Auswirkungen eines Befehls verstehen.

#### Hintergrundinformationen

• Laden Sie das AnyConnect-Image (Empfohlen v4.1+) auf ASA hoch.

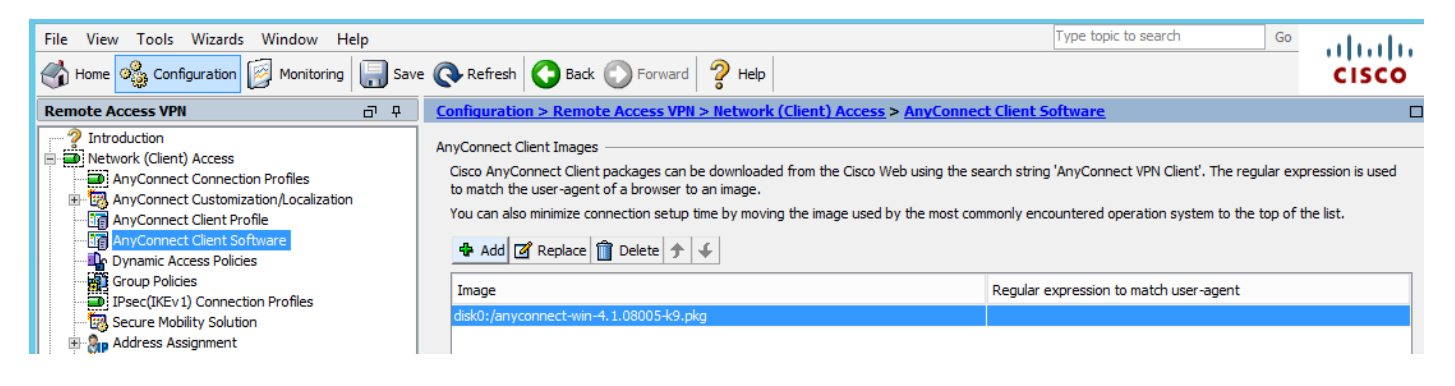

Aktivieren Sie das VPN-Profil auf ASA, wie im Bild gezeigt

| File View Tools Wizards Window Hel                                                                                                    | р      |                                                                                                    |                                                                                                    |                                                                                                    |                                                                                                    | Type topic to search                                                                                                    | Go                                                                            | alate |
|----------------------------------------------------------------------------------------------------|--------|----------------------------------------------------------------------------------------------------|----------------------------------------------------------------------------------------------------|----------------------------------------------------------------------------------------------------|----------------------------------------------------------------------------------------------------|----------------------------------------------------------------------------------------------------|-------------------------------------------------------------------------------|-------|
| Home 🆓 Configuration 🔯 Monitoring                                                                                                    | 📄 Save | Refresh 🕻                                                                                                    | Back O Forward                                                                                                    | 🥐 Help                                                                                                    |                                                                                                    |                                                                                                    |                                                                               | cisco |
| Remote Access VPN                                                                                                    | 0 P    | Configuration > I                                                                                                    | Remote Access VPN >                                                                                                    | > Network (Client) A                                                                                                    | ccess > AnyConnec                                                                                                    | t Connection Profiles                                                                                                    |                                                                               |       |
| Introduction Network (Client) Access AnyConnect Connection Profiles AnyConnect Client Software AnyConnect Client Software AnyConnect Client Software Client Software Client Software AnyConnect Client Software Client Software AnyConnect Client Software AnyConnect Client Software AnyConnect Client Software Advanced Clienties SSL VPN Access Clienties SSL VPN Access Clienties SSL VPN Access Clienties SSL VPN Access Clienties SSL VPN Access Clienties SSL VPN Access Clienties SSL VPN Access Clienties SSL VPN Access Clienties SSL VPN Access Clienties SSL VPN Access Connection Profiles Clienties SSL VPN Access Clienties SSL VPN Access Clienties SS |        | The security appl<br>end-user adminis<br>Security (DTLS) to<br>Access Interfaces<br>Interface<br>outside<br>inside<br>Interface<br>outside<br>inside<br>Interface<br>outside<br>inside<br>Interface<br>outside<br>inside<br>Consection Profiles<br>Connection profiles | iance automatically depli<br>trative rights. The Cisco<br>unneling options.<br>AnyConnect VPN Client :<br>be enabled if you allow A<br>SSL Access<br>Allow Access<br>allow Access<br>allow Access<br>select connection profile<br>rtal login page.<br>[e (tunnel group) specifie<br>e <u>here</u> , | oys the Cisco AnyConne<br>AnyConnect VPN Client<br>access on the interfaces<br>AnyConnect client to be<br>Enable DTLS<br>Ind VPN sessions<br>olicy always apply to the<br>e on the login page. | ect VPN Client to remot<br>supports IPsec (IKEv2<br>s selected in the table t<br>launched from a brows<br>IPsec (IKEv2) Acce<br>Allow Access<br>allow Access<br>allow Acce | e users upon connection. The initia<br>below<br>ser (Web Launch) .<br>ess<br>Enable Client Services<br>Enable Client Services<br>Enable Client Services | I dient deployment re<br>Datagram Transport I<br>Device Certif<br>Port Settin | icate |
| Device Setup                                                                                                    |        | 🕂 Add 🗹 Ed                                                                                                    | dit 📋 Delete Find:                                                                                                    | (                                                                                                    | 🛇 🔘 Match Cas                                                                                                    | e                                                                                                    |                                                                               |       |
| Firewall                                                                                                    |        | Name                                                                                                    | SSL Enabled                                                                                                    | IPsec Enabled                                                                                                    | Aliases                                                                                                    | Authentication Method                                                                                                    | Group Policy                                                                  |       |
| Remote Access VPN                                                                                                    |        | DefaultRAGroup                                                                                                    | ✓                                                                                                    | <b>v</b>                                                                                                    |                                                                                                    | AAA(LOCAL)                                                                                                    | DfltGrpPolicy                                                                 |       |
| Site-to-Site VPN                                                                                                    |        | DefaultwEBVP                                                                                                    |                                                                                                    | ✓                                                                                                    |                                                                                                    |                                                                                                    | UntGrpPolicy                                                                  | ~     |
| Device Management                                                                                                    |        | <                                                                                                    |                                                                                                    |                                                                                                    | III                                                                                                    |                                                                                                    |                                                                               | >     |
|                                                                                                    | »      |                                                                                                    |                                                                                                    |                                                                                                    | Apply Res                                                                                                    | et                                                                                                    |                                                                               |       |

#### Konfigurieren

#### AnyConnect WebSecurity-Bereitstellung durch ASA

Die Konfiguration umfasst folgende Schritte:

- Konfigurieren des AnyConnect-Websicherheits-Clientprofils
- AnyConnect VPN-Gruppenrichtlinie bearbeiten
- Legen Sie einen geteilten Ausschluss für Web Security fest, und wählen Sie Web Security-Client-Modul herunterladen aus.
- Bearbeiten der AnyConnect VPN-Gruppenrichtlinie und Auswählen des Websicherheits-Clientprofils

#### Schritt 1: Konfigurieren des AnyConnect Websecurity Client-Profils

Navigieren Sie zu Konfiguration >Access VPN entfernen >Network (Client) Access >AnyConnect

Fügen Sie das AnyConnect Web Security Client-Profil hinzu, und wählen Sie es aus.

**Hinweis**: Der Profilname ist auf Clientseite fest codiert. Unabhängig vom konfigurierten Namen leitet die ASA daher immer **Websecurity\_serviceprofile.wso** an den Client weiter.

Hinweis: Dies ist ein Standardprofil ohne Authentifizierungslizenzschlüssel.

| File View Tools Wizards Window Help                                                                                                    |                                                                                                    |                                                                                                    | Туре                                                                                                    |
|----------------------------------------------------------------------------------------------------|----------------------------------------------------------------------------------------------------|----------------------------------------------------------------------------------------------------|----------------------------------------------------------------------------------------------------|
| Home 🍓 Configuration 🔯 Monitoring 🗐 Save                                                                                                    | e 💽 Refresh 🚺 Back 🔘                                                                                                    | Forward 🦻 Help                                                                                                    |                                                                                                    |
| Remote Access VPN 🗗 🖓                                                                                                    | Configuration > Remote Acc                                                                                                   | cess VPN > Network (Client) Access > AnyConnect Client Pr                                                                                                    | <u>ofile</u>                                                                                                    |
| Introduction     Network (Client) Access     AnyConnect Connection Profiles     AnyConnect Clustomization/Localization     AnyConnect Client Profile     AnyConnect Client Profile     Dynamic Access Policies     Group Policies     Dynamic Access Policies     Dynamic Access Policies     Dynamic Access Policies     Dynamic Access Policies     Dynamic Access Policies     Dynamic Access Policies     Dynamic Access Policies     Dynamic Access Policies     Dynamic Access Policies     Dynamic Access Policies     Dynamic Access Policies     Dynamic Access Policies     Dynamic Access Policies     Dynamic Access                                                                                                    | This panel is used to manage A<br>'Add' button to add a new prof<br>The profile Usage field is introd<br>Add 2 Edit 2 Change | AnyConnect Client Profiles and perform group assignment for AnyCor<br>file. Pressing the Import or Export button is for upload and download<br>Juced with the Secure Mobility Solution. This field contains different p<br>e Group Policy 👚 Delete 🐺 Import 🖶 Export 🖓 Validate | nect version 2.5 or later.You can select a profile to or of client profiles between local machine and device.<br>rofile usage in AnyConnect version 3.0 and later. |
| Secure Mobility Solution                                                                                                    | Profile Name                                                                                                    | Profile Usage                                                                                                    | Group Policy                                                                                                    |
| Advanced     Advanced     Advanced     Advanced     Advanced     Advanced     Advanced     Advanced     Advanced     Advanced     Advanced                                                                                                    | Profile Name<br>Profile Usage<br>Enter a device<br>automatically o<br>Profile Location                                       | Add AnyConnect Client Profile         demol         Web Security Service Profile         file path for an xml file, ie. disk0:/ac_profile. The file will be created if it does not exist.         n         disk0:/demo.wsp                                                     | X<br>Browse Flash<br>Upload                                                                                                    |
| Device Setup       Image: Setup       Image: Setup | Group Policy                                                                                                    | <ul> <li><ul> <li><ul> <li><ul></ul></li></ul></li></ul></li></ul>                                                                                                    |                                                                                                    |
| Site-to-Site VPN                                                                                                    |                                                                                                    | OK Cancel Help                                                                                                    |                                                                                                    |

Schritt 2: Bearbeiten Sie das neu erstellte Profil, um den Authentifizierungslizenzschlüssel hinzuzufügen und die Konfiguration anzupassen.

| File Many Tarda Manuda M                                                                                                    | <b>E</b>                                                                                                    | AnvC                                                                                                    | Connect Client Profil                                                                                                    | e Editor - demo                                          |                  |                                       |                     |             | ×     |
|----------------------------------------------------------------------------------------------------|----------------------------------------------------------------------------------------------------|----------------------------------------------------------------------------------------------------|----------------------------------------------------------------------------------------------------|----------------------------------------------------------|------------------|---------------------------------------|---------------------|-------------|-------|
| File View Tools Wizards W                                                                                                    |                                                                                                    | ,, <b>.</b>                                                                                                    |                                                                                                    |                                                          |                  |                                       |                     |             |       |
| Home Configuration                                                                                                    | Profile: demo                                                                                                    |                                                                                                    |                                                                                                    |                                                          |                  |                                       |                     |             | About |
| Remote Access VPN                                                                                                    | Web Security<br>Scanning Proxy<br>Exceptions                                                                                                    | Scanning Proxy                                                                                                    |                                                                                                    |                                                          |                  |                                       |                     |             |       |
| AnyConnect Connection P<br>AnyConnect Customization<br>AnyConnect Client Profile                                                                                                    | Authentication                                                                                                    | Scanning Proxy list is currently up-                                                                                                    | to-date.                                                                                                    | M H                                                      |                  | 1                                     |                     |             | _     |
|                                                                                                    |                                                                                                    | Scanning Proxy                                                                                                    | Host Name                                                                                                    | Plain Port S                                             | SSL Port         | Display/Hide                          |                     | Display     |       |
| Group Policies                                                                                                    |                                                                                                    |                                                                                                    | 108.171.128.156                                                                                                    | 8080 4                                                   | 43               | Display                               | _ ^ _               | Hide        |       |
| IPsec(IKEv1) Connection F                                                                                                    |                                                                                                    | France                                                                                                    | 108.1/1.129.156                                                                                                    | 8080 4                                                   | 43               | Display                               |                     |             | _     |
|                                                                                                    |                                                                                                    | Denmark                                                                                                    | 80.254.154.66                                                                                                    | 8080 4                                                   | 43               | Display                               | -   L               | Display All |       |
| 🕀 🦣 Address Assignment                                                                                                    |                                                                                                    | Switzerland                                                                                                    | 80.254.155.66                                                                                                    | 8080 4                                                   | 43               | Display                               |                     |             |       |
| Advanced                                                                                                    |                                                                                                    | South Africa                                                                                                    | 196.26.220.66                                                                                                    | 8080 4                                                   | 43               | Display                               | ~                   |             |       |
| AAA/Local Users                                                                                                    |                                                                                                    | <                                                                                                    |                                                                                                    |                                                          |                  |                                       | >                   |             |       |
| Host Scan Image                                                                                                    |                                                                                                    |                                                                                                    |                                                                                                    |                                                          |                  |                                       |                     |             |       |
| E 🔒 Secure Desktop Manager                                                                                                    |                                                                                                    | Default Scanning Proxy                                                                                                    |                                                                                                    |                                                          |                  |                                       |                     |             |       |
| Certificate Management                                                                                                    |                                                                                                    | India                                                                                                    | v                                                                                                    |                                                          |                  |                                       |                     |             |       |
|                                                                                                    |                                                                                                    |                                                                                                    |                                                                                                    |                                                          |                  |                                       |                     |             |       |
| PHCP Server                                                                                                    |                                                                                                    | Traffic Listen Port                                                                                                    |                                                                                                    |                                                          |                  |                                       |                     |             |       |
| DNS DNS                                                                                                    |                                                                                                    | Ad                                                                                                    | d                                                                                                    |                                                          |                  |                                       |                     |             |       |
| ⊞ 📆 Advanced                                                                                                    |                                                                                                    | 80                                                                                                    | te                                                                                                    |                                                          |                  |                                       |                     |             |       |
|                                                                                                    |                                                                                                    | 8080                                                                                                    | ice -                                                                                                    |                                                          |                  |                                       |                     |             |       |
|                                                                                                    |                                                                                                    | 3128                                                                                                    |                                                                                                    |                                                          |                  |                                       |                     |             |       |
| A                                                                                                    |                                                                                                    | 443                                                                                                    |                                                                                                    |                                                          |                  |                                       |                     |             |       |
| Device Setup                                                                                                    |                                                                                                    |                                                                                                    |                                                                                                    |                                                          |                  |                                       |                     |             |       |
| Erewall                                                                                                    |                                                                                                    |                                                                                                    |                                                                                                    |                                                          |                  |                                       |                     |             |       |
| i i cwai                                                                                                    |                                                                                                    |                                                                                                    |                                                                                                    |                                                          |                  |                                       |                     |             |       |
| Remote Access VPN                                                                                                    |                                                                                                    |                                                                                                    |                                                                                                    |                                                          |                  |                                       |                     |             |       |
|                                                                                                    |                                                                                                    |                                                                                                    |                                                                                                    |                                                          |                  |                                       |                     |             |       |
| Site-to-Site VPN                                                                                                    |                                                                                                    |                                                                                                    |                                                                                                    |                                                          |                  |                                       |                     |             |       |
| Device Management                                                                                                    |                                                                                                    | <                                                                                                    |                                                                                                    | III                                                      |                  |                                       |                     |             | >     |
|                                                                                                    |                                                                                                    |                                                                                                    |                                                                                                    |                                                          |                  |                                       |                     |             |       |
|                                                                                                    |                                                                                                    |                                                                                                    | 01/ 0                                                                                                    | 11-h                                                     |                  |                                       |                     |             |       |
| Device configuration loaded successfu                                                                                                    |                                                                                                    |                                                                                                    | OK Cancel                                                                                                    | пер                                                      |                  |                                       |                     |             |       |
|                                                                                                    |                                                                                                    |                                                                                                    |                                                                                                    |                                                          |                  |                                       |                     |             |       |
|                                                                                                    |                                                                                                    |                                                                                                    |                                                                                                    |                                                          |                  |                                       |                     |             |       |
| <b>-</b>                                                                                                    |                                                                                                    |                                                                                                    |                                                                                                    |                                                          |                  |                                       |                     |             |       |
| u<br>File View Tools Wizards W                                                                                                    | <b>6</b>                                                                                                    | AnyC                                                                                                    | Connect Client Profil                                                                                                    | e Editor - demo                                          |                  |                                       |                     |             | x     |
| File View Tools Wizards W                                                                                                    |                                                                                                    | AnyC                                                                                                    | Connect Client Profil                                                                                                    | e Editor - demo                                          |                  |                                       |                     |             | ×     |
| File View Tools Wizards W                                                                                                    | Profile: demo                                                                                                    | AnyC                                                                                                    | Connect Client Profil                                                                                                    | e Editor - demo                                          |                  |                                       |                     |             | About |
| ile View Tools Wizards W                                                                                                    | Profile: demo                                                                                                    | Authentication                                                                                                    | Connect Client Profil                                                                                                    | e Editor - demo                                          |                  |                                       |                     |             | About |
| ile View Tools Wizards W<br>Home Sconfiguration<br>temote Access VPN<br>2 Introduction                                                                                                    | Profile: demo Web Security Security Security Security                                                                                                    | AnyC<br>Authentication                                                                                                    | Connect Client Profil                                                                                                    | e Editor - demo                                          |                  |                                       |                     |             | About |
| ile View Tools Wizards W<br>Home Sconfiguration<br>temote Access VPN<br>Introduction<br>Network (Client) Access                                                                                                    | Profile: demo Web Security Scanning Proxy Exceptions Preferences                                                                                                    | AnyC                                                                                                    | Connect Client Profil                                                                                                    | e Editor - demo                                          |                  |                                       |                     |             | About |
| ile View Tools Wizards W ile View Tools Wizards W ile View Configuration ill configuration ill configu                                                                                                    | Profile: demo Web Security Scanning Proxy Exceptions Preferences Kauthentication                                                                                                    | AnyC<br>Authentication                                                                                                    | Connect Client Profil                                                                                                    | e Editor - demo                                          | 15698            |                                       | **                  |             | About |
| ile View Tools Wizards W<br>Home Configuration<br>Remote Access VPN<br>Introduction<br>Network (Client) Access<br>AnyConnect Connection P<br>May Connect Customization<br>AnyConnect Customization                                                                                                    | Profile: demo Web Security Scanning Proxy Exceptions Proferences Authentication Advanced                                                                                                    | AnyC<br>Authentication<br>Proxy Authentication License Key                                                                                                    | Connect Client Profil                                                                                                    | e Editor - demo<br>6FF779CB758B69F84A                    | 45688            |                                       | **                  |             | About |
| ile View Tools Wizards W<br>Home Configuration<br>Remote Access VPN<br>Introduction<br>Network (Clent) Access<br>AnyConnect Connection P<br>AnyConnect Clent Profile<br>AnyConnect Clent Softwa                                                                                                    | Profile: demo Web Security Scanning Proxy Exceptions Preferences Advanced                                                                                                    | AnyC<br>Authentication<br>Proxy Authentication License Key<br>Service Password                                                                                                    | F90A686F69<br>websecurity                                                                                                    | e Editor - demo<br>6FF779CB758B69F84A                    | 15688            |                                       | **                  |             | About |
| ile View Tools Wizards W<br>Home Configuration<br>Remote Access VPN<br>Particle Access VPN<br>Network (Clent) Access<br>AnyConnect Connection P<br>AnyConnect Clent Profile<br>AnyConnect Clent Profile<br>AnyConnect Clent Softwa<br>AnyConnect Clent Softwa<br>Dynamic Access Policies                                                                                                    | Profile: demo Web Security Scanning Proxy Exceptions Preferences Advanced                                                                                                    | Authentication Proxy Authentication License Key Service Password                                                                                                    | F90A686F69<br>websecurity                                                                                                    | e Editor - demo<br>6FF779CB758B69F84A                    | 15688            |                                       | **                  |             | About |
| ile View Tools Wizards W<br>Home Configuration<br>Remote Access VPN<br>Introduction<br>Network (Clent) Access<br>AnyConnect Connection P<br>AnyConnect Clent Profile<br>AnyConnect Clent Profile<br>AnyConnect Clent Profile<br>AnyConnect Clent Softwa<br>AnyConnect Clent Softwa<br>AnyConnect Clent Softwa<br>AnyConnect Clent Softwa<br>AnyConnect Clent Softwa<br>AnyConnect Clent Softwa                                                                                                    | Profile: demo Web Security Scanning Proxy Exceptions Preferences Authentication Advanced                                                                                                    | AnyC<br>Authentication<br>Proxy Authentication License Key<br>Service Password                                                                                                    | P90A686F69<br>websecurity                                                                                                    | e Editor - demo<br>6FF779CB758B69F84A<br>Use Group Induc | A5688            |                                       | **                  |             | About |
| ile View Tools Wizards W<br>ile View Tools Wizards W<br>ile Configuration<br>Remote Access VPN<br>Introduction<br>AnyConnect Connection P<br>AnyConnect Clent Profile<br>AnyConnect Clent Profile<br>AnyConnect Clent Profile<br>AnyConnect Clent Profile<br>Coup Policies<br>IPsec(IKEV1) Connection F                                                                                                    | Profile: demo Web Security Scanning Proxy Exceptions Preferences Calculation Advanced                                                                                                    | AnyC<br>Authentication<br>Proxy Authentication License Key<br>Service Password                                                                                                    | F90A686F69<br>websecurity                                                                                                    | e Editor - demo<br>6FF779CB758B69F84A<br>Use Group Induc | A5688<br>de List |                                       | **                  |             | About |
| ile View Tools Wizards W<br>ile View Tools Wizards W<br>Configuration<br>Remote Access VPN<br>AnyConnect Connection P<br>AnyConnect Clent Profile<br>AnyConnect Clent Profile<br>AnyConnect Clent Profile<br>Dynamic Access Policies<br>PSC(IKEV1) Connection P<br>Secure Mobility Solution<br>PSC Secure Mobility Solution                                                                                                    | Profile: demo     Web Security     Web Security     Security     Exceptions     Preferences     Authentication     Advanced                                                                                                    | AnyC<br>Authentication<br>Proxy Authentication License Key<br>Service Password                                                                                                    | F90A686F69<br>websecurity                                                                                                    | e Editor - demo<br>6FF779CB758B69F84A<br>Use Group Induc | 45688<br>de List | v                                     | **<br>Add           |             | About |
| ile View Tools Wizards W Home Configuration Home Configuration Configuration Configura                                                                                                    | Profile: demo Web Security Scanning Proxy Exceptions Preferences Advanced                                                                                                    | AnyC Authentication Proxy Authentication License Key Service Password  Enable Enterprise Domains All Domains                                                                                                    | F90A686F69<br>websecurity                                                                                                    | e Editor - demo<br>6FF779CB758869F84A<br>Use Group Induc | A5688<br>de List |                                       | **<br>Add           |             | About |
| ile View Tools Wizards W<br>Home Configuration<br>Remote Access VPN<br>Introduction<br>AnyConnect Connection P<br>AnyConnect Clent Profile<br>AnyConnect Clent Softwa<br>Dynamic Access Policies<br>Group Policies<br>Group Policies<br>Group Policies<br>May Connect Clent Softwa<br>Dynamic Access Policies<br>Group Policies<br>May Advasced<br>Advasced                                                                                                    | Profile: demo Web Security Scanning Proxy Exceptions Proferences Advanced                                                                                                    | Authentication  Proxy Authentication License Key Service Password  Enable Enterprise Domains                                                                                                    | F90A686F69<br>websecurity                                                                                                    | e Editor - demo<br>6FF779CB758B69F84A<br>Use Group Induc | A5688<br>de List |                                       | **<br>Add<br>Delete |             | About |
| ile View Tools Wizards W<br>Home Configuration<br>Remote Access VPN<br>Introduction<br>AnyConnect Connection P<br>AnyConnect Client Profile<br>AnyConnect Client Profile<br>MaryConnect Client Softwa<br>Dynamic Access Policies<br>Group Policies<br>Psec(IKEv 1) Connection P<br>Secure Mobility Solution<br>Bary Advaced<br>Clientless SSL VPN Access<br>AAAALocal Users                                                                                                    | Profile: demo Web Security Scanning Proxy Exceptions Preferences Advanced                                                                                                    | Authentication  Proxy Authentication License Key Service Password  Enable Enterprise Domains  All Domains                                                                                                    | F90A686F69<br>websecurity                                                                                                    | e Editor - demo                                          | de List          |                                       | **<br>Add<br>Delete |             | About |
| ile View Tools Wizards W<br>Home Configuration<br>Remote Access VPN<br>Remote Access VPN<br>AnyConnect Connection P<br>AnyConnect Clent Profile<br>AnyConnect Clent Profile<br>AnyConnect Clent Profile<br>Comp Policies<br>IPsec(IVer) Connection F<br>Secure Mobility Solution<br>Page Advanced<br>Advanced<br>Advanced<br>Contentes SSL VPN Access<br>AAA,Local Users<br>AAA,Local Users<br>AnyConsect Clent                                                                                                    | Profile: demo Web Security Scanning Proxy Exceptions Preferences Advanced                                                                                                    | AnyC Authentication Proxy Authentication License Key Service Password     All Domains                                                                                                    | F90A686F69<br>websecurity                                                                                                    | e Editor - demo                                          | de List          |                                       | **<br>Add<br>Delete |             | About |
| ile View Tools Wizards W<br>Home Configuration<br>Remote Access VPN<br>Introduction<br>AnyConnect Connection P<br>AnyConnect Clent Profile<br>AnyConnect Clent Profile<br>AnyConnect Clent Profile<br>Group Policies<br>Frank Connect Clent Softwa<br>Dynamic Access Policies<br>Group Policies<br>Frank Clent Softwa<br>Dynamic Access Policies<br>Group Policies<br>Frank Clent Softwa<br>AnAA.coal Users<br>AnAA.coal Users<br>AnAA.coal Users<br>AnaA.coal Users<br>AnaA.coal Users<br>AnaA.coal Users<br>AnaA.coal Users<br>AnaA.coal Users<br>AnaA.coal Users<br>AnaA.coal Users<br>AnaA.coal Users<br>AnaA.coal Users                                                                                                    | Profile: demo Web Security Scanning Proxy Exceptions Preferences Advanced                                                                                                    | AnyC Authentication Proxy Authentication License Key Service Password    Enable Enterprise Domains    All Domains                                                                                                    | P90A686F69<br>websecurity                                                                                                    | e Editor - demo                                          | 45688<br>de List |                                       | **<br>Add<br>Delete |             | About |
| ile View Tools Wizards W<br>Home Configuration<br>Home Configuration<br>Introduction<br>Network (Clent) Access<br>AnyConnect Connection P<br>AnyConnect Clent Profile<br>AnyConnect Clent Profile<br>AnyConnect Clent Profile<br>Group Policies<br>Group Policies<br>Dynamic Access Policies<br>Group Policies<br>Dynamic Access Policies<br>Group Policies<br>Dynamic Access Policies<br>Group Policies<br>Dynamic Access Policies<br>Coup Policies<br>Dynamic Access Policies<br>Coup Policies<br>Dynamic Access Policies<br>Coup Collices<br>Coup Policies<br>Coup Policies<br>Dynamic Access Policies<br>Coup Collices<br>Secure Mobility Solution<br>Address Assignment<br>Address SL VPN Access<br>AAA/Accal Users<br>Host Scan Image<br>Cortificate Management<br>Cortificate Management<br>Coupe Localization                                                                                                    | Profile: demo Web Security Scanning Proxy Exceptions Preferences Advanced                                                                                                    | Authentication  Proxy Authentication License Key Service Password  Enable Enterprise Domains  All Domains                                                                                                    | F90A686F69<br>websecurity                                                                                                    | e Editor - demo                                          | A5688<br>de List |                                       | **<br>Add<br>Delete |             | About |
| ile View Tools Wizards W<br>Home Configuration<br>Remote Access VPN<br>Introduction<br>AnyConnect Connection P<br>AnyConnect Customization<br>AnyConnect Clent Softwa<br>AnyConnect Clent Softwa<br>Dynamic Access Policies<br>Group Policies<br>Secure Mobility Solution<br>Advanced<br>Clentless SSL VPN Access<br>Advanced<br>Clentless SSL VPN Access<br>Clentless<br>Clentless<br>Clent                 | Profile: demo Web Security Scanning Proxy Exceptions Preferences Advanced                                                                                                    | Authentication  Proxy Authentication License Key Service Password  Enable Enterprise Domains  All Domains                                                                                                    | F90A686F69<br>websecurity                                                                                                    | e Editor - demo                                          | A5688<br>de List |                                       | **<br>Add<br>Delete |             | About |
| ile View Tools Wizards W<br>Home Configuration<br>Exempted Access VPN<br>Introduction<br>AnyConnect Connection P<br>AnyConnect Customization<br>AnyConnect Clent Profile<br>AnyConnect Clent Profile<br>AnyConnect Clent Softwa<br>Dynamic Access Policies<br>Group Policies<br>Dynamic Access Policies<br>Context Softwa<br>Advanced<br>Chentess SSL VPN Access<br>Advanced<br>Clentess SSL VPN Access<br>Advanced<br>Clenters SSL VPN Access<br>Advanced<br>Clenters SSL VPN Access<br>Advanced<br>Clenters SSL VPN Access<br>Advanced<br>Clenters SSL VPN Access<br>Advanced<br>Clenters SSL VPN Access<br>Clenters SSL VPN Access<br>Clenters SSL VPN Access<br>Clenters SSL VPN Access<br>Advanced<br>Clenters SSL VPN Access<br>Advanced<br>Clenters SSL VPN Access<br>Advanced<br>Clenters SSL VPN Access<br>Advanced<br>Clenters SSL VPN Access<br>Advanced<br>Clenters SSL VPN Access<br>Advanced<br>Clenters SSL VPN Access<br>Advanced<br>Clenters SSL VPN Access<br>Advanced<br>Clenters SSL VPN Access<br>Advanced<br>Clenters SSL VPN Access<br>Advanced<br>Clenters SSL VPN Access<br>Advanced<br>Clenters SSL VPN Access<br>Advanced<br>Clenters SSL VPN Access                                                   | Profile: demo Web Security Scanning Proxy Exceptions Proferences Advanced                                                                                                    | Authentication  Proxy Authentication License Key Service Password  Temperature Domains  All Domains                                                                                                    | F90A686F69<br>websecurity                                                                                                    | e Editor - demo                                          | A5688            |                                       | **<br>Add<br>Delete |             | About |
| ile View Tools Wizards W<br>Home Configuration<br>Emote Access VPN<br>Introduction<br>Metwork (Clent) Access<br>AnyConnect Connection P<br>AnyConnect Clent Profile<br>AnyConnect Clent Profile<br>AnyConnect Clent Softwa<br>Dynamic Access Policies<br>Group Policies<br>Dynamic Access Policies<br>Group Policies<br>Dynamic Access Policies<br>Connect Clent Softwa<br>Dynamic Access Policies<br>Connect Clent Softwa<br>Dynamic Access Policies<br>Connect Clent Softwa<br>Advaced<br>Clentiess SSL VPN Access<br>AAA/Local Users<br>AAA/Local Users<br>AAA/Local Users<br>Certificate Manager<br>Certificate Manager<br>Certificate Manager<br>Certificate Manager<br>Certificate Manager<br>Certificate Manager<br>Certificate Manager<br>DHCP Server<br>DNS                                                                                                    | Frofile: demo<br>Web Security<br>Scanning Proxy<br>Exceptions<br>Preferences<br>Advanced                                                                                                    | Authentication  Proxy Authentication License Key Service Password  Enable Enterprise Domains  All Domains  Communication  Communication  Comm | F90A686F69<br>websecurity<br>Add<br>Delete                                                                                     | e Editor - demo                                          | de List          |                                       | **<br>Add<br>Delete |             | About |
| ile View Tools Wizards W<br>Home Configuration<br>Remote Access VPN<br>Introduction<br>Network (Clent) Access<br>AnyConnect Connection P<br>AnyConnect Clent Profile<br>AnyConnect Clent Profile<br>AnyConnect Clent Profile<br>AnyConnect Clent Profile<br>AnyConnect Clent Profile<br>AnyConnect Clent Profile<br>AnyConnect Clent Profile<br>AnyConnect Clent Profile<br>Advanced<br>Clentes SSL VPN Access<br>AAA/Local Users<br>AAA/Local Users<br>AAA/Local Users<br>AAA/Local Users<br>AAA/Local Users<br>AAA/Local Users<br>AAA/Local Users<br>AAA/Local Users<br>AAA/Local Users<br>AAA/Local Users<br>Clentes SSL VPN Access<br>AAA/Local Users<br>AAA/Local Users<br>Clentes SSL VPN Access<br>AAA/Local Users<br>Clentes SSL VPN Access<br>AAA/Local Users<br>Clentes SSL VPN Access<br>AAA/Local Users<br>Clentes SSL VPN Access<br>AAA/Local Users<br>Clentes SSL VPN Access<br>AAA/Local Users<br>Clentes SSL VPN Access<br>AAA/Local Users<br>Clentes SSL VPN Access<br>AAA/Local Users<br>AAA/Local Users<br>AAA/Local Users<br>AAA/Local Users<br>AAA/Local Users<br>AAA/Local Users<br>AAA/Local Users<br>AAA/Local Users<br>Clentes SSL VPN Access<br>AAA/Local Users<br>AAA/Local Users                                                   | Profile: demo Web Security Scanning Proxy Exceptions Preferences Advanced                                                                                                    | Authentication  Proxy Authentication License Key Service Password                                                                                                    | F90A686F69<br>websecurity<br>Add<br>Delete                                                                                     | e Editor - demo                                          | A5688            | · · · · · · · · · · · · · · · · · · · | ==<br>Add<br>Delete |             | About |
| ile View Tools Wizards W<br>Home Configuration<br>Remote Access VPN<br>Introduction<br>AnyConnect Connection P<br>AnyConnect Clent Profile<br>AnyConnect Clent Profile<br>AnyConnect Clent Profile<br>Comp Policies<br>IPsec(IVEV) Connection F<br>Secure Mobility Solution<br>Address Assignment<br>Address Assignment<br>Address SSL VPN Access<br>AAA,Local Users<br>AAA,Local Users<br>AAA,Local Users<br>AAA,Local Users<br>AAA,Local Users<br>Contincate Management<br>Language Localization<br>Load Balancing<br>DhCP Server<br>DKS                                                                                                    | Profile: demo Web Security Scanning Proxy Exceptions Preferences Advanced                                                                                                    | Authentication  Proxy Authentication License Key Service Password    Tenable Enterprise Domains  All Domains  Computer Name  Computer Name                                                                                                    | F90A686F69<br>websecurity                                                                                                    | e Editor - demo                                          | 45688<br>de List |                                       | **<br>Add<br>Delete |             | About |
| File View Tools Wizards W<br>Tools Wizards W<br>Configuration<br>Configuration<br>Configu | Profile: demo Web Security Exceptions Proferences Advanced                                                                                                    | Authentication                                                                                                    | F90A686F69<br>websecurity                                                                                                    | e Editor - demo                                          | A5688            |                                       | **<br>Add<br>Delete |             | About |
| File View Tools Wizards W<br>The Configuration Configuration                                                                                                    | Profile: demo Web Security Scanning Proxy Exceptions Preferences Authentication Advanced                                                                                                    | Authentication   Proxy Authentication License Key Service Password     Enable Enterprise Domains    All Domains                                                                                                    | F90A686F69 websecurity Add Delete for machines not joined to Add Add                                                           | e Editor - demo                                          | A5688            |                                       | **<br>Add<br>Delete |             | About |
| File View Tools Wizards W<br>File View Tools Wizards W<br>Remote Access VPN<br>Remote Access VPN<br>Network (Client) Access<br>AnyConnect Connection P<br>AnyConnect Client Softwa<br>AnyConnect Client Softwa<br>Group Policies<br>Filese(IKEVI) Connection F<br>Secure Mobility Solution<br>Filese(IKEVI) Connection F<br>Address Assignment<br>Address Assignment<br>Address SSL VPN Access<br>AAALocal Users<br>AAALocal Users<br>AAAALocal Users<br>Certificate Management<br>Language Localization<br>Certificate Management<br>Certificate Management<br>DHCP Server<br>DHCP Server<br>DNS<br>Advanced                                                                                                    | Profile: demo<br>Web Security<br>Exceptions<br>Preferences<br>Advanced                                                                                                    | Authentication  Proxy Authentication License Key Service Password  Tenable Enterprise Domains  All Domains  Custom matching and reporting to Computer Name Custom Groups (optional)                                                                                                    | F90A686F69<br>websecurity                                                                                                    | e Editor - demo                                          | A5688            |                                       | **<br>Add<br>Delete |             | About |
| File View Tools Wizards W<br>File View Tools Wizards W<br>Configuration<br>Remote Access VPN<br>Network (Clent) Access<br>AnyConnect Connection P<br>AnyConnect Clent Police<br>AnyConnect Clent Police<br>AnyConnect Clent Police<br>Group Policies<br>Group Policies<br>Filester Desktop Manager<br>Certificate Management<br>Language Localization<br>Calificate Management<br>Calificate Management<br>Calificate Management<br>Calificate Management<br>Calificate Management<br>Calificate Management<br>Calificate Management<br>Calificate Management<br>Calificate Management<br>Calificate Management<br>Calificate Management<br>Advanced<br>Management<br>Advanced<br>Certificate Management<br>Advanced<br>Certificate Management<br>Advanced<br>Certificate Management<br>Advanced<br>Certificate Management<br>Advanced<br>Certificate Management<br>Advanced<br>Certificate Management<br>Advanced<br>Certificate Management<br>Advanced<br>Certificate Management<br>Advanced                                                                                                    | Profile: demo Web Security Scanning Proxy Exceptions Authentication Advanced                                                                                                    | Authentication  Proxy Authentication License Key Service Password   Enable Enterprise Domains  All Domains  Custom matching and reporting to  Computer Name Custom Groups (optional)                                                                                                    | F90A686F69<br>websecurity                                                                                                    | e Editor - demo                                          | A5688            |                                       | **<br>Add<br>Delete |             | About |
| File View Tools Wizards W File View Tools Wizards W File View Cools Configuration File Configuration File AnyConnect Consection P File AnyConnect Consection P File AnyConnect Client Poole File AnyConnect Client Software File Client Software File Software File Client Software File Client Software File C                                                                                                    | Profile: demo Web Security Scarning Proxy Exceptions Preferences Advanced                                                                                                    | Authentication  Proxy Authentication License Key Service Password    Enable Enterprise Domains    All Domains                                                                                                    | F90A686F69<br>websecurity                                                                                                    | e Editor - demo                                          | A5688            |                                       | ==<br>Add<br>Delete |             | About |
| File View Tools Wizards W File View Tools Wizards W File View Tools Wizards W Configuration File AnyConnect Consection P File AnyConnect Connection P File AnyConnect Connection P File AnyConnect Clent Profile File AnyConnect Clent Softwa File Clent Profile File AnyConnect Clent Softwa File Clent Softwa File Clent Sof                                                                                                    | Profile: demo     Web Security     Scanning Proxy     Exceptions     Preferences     Advanced                                                                                                    | Authentication  Proxy Authentication License Key Service Password    Tenable Enterprise Domains  All Domains  Computer Name Custom matching and reporting  Computer Name Custom Groups (optional)                                                                                                    | F90A686F69<br>websecurity                                                                                                    | e Editor - demo                                          | 45688<br>de List |                                       | **<br>Add<br>Delete |             | About |
| File       View       Tools       Wizards       W         File       View       Configuration       Image: Configuration       Image: Configuration                                                                                                    | Profile: demo<br>Web Security<br>Exceptions<br>Preferences<br>Advanced                                                                                                    | Authentication  Proxy Authentication License Key Service Password    Tensbe Enterprise Domains  All Domains  Custom matching and reporting to Computer Name Custom Groups (optional)                                                                                                    | F90A686F69<br>websecurity                                                                                                    | e Editor - demo                                          | A5688            |                                       | **<br>Add<br>Delete |             | About |
| File View Tools Wizards W  File View Tools Wizards W  File View Tools Wizards W  File View Configuration  File AnyConnect Construction P  AnyConnect Clent Softwa AnyConnect Clent Softwa AnyConnect Clent Softwa AnyConnect Clent Softwa File AnyConnect Clent Softwa File AnyConnect Clent Softwa AnyConnect Clent Softwa AnyConnet Clent Softwa Any                                                                                                    | Profile: demo<br>Web Security<br>Scanning Proxy<br>Preferences<br>Advanced                                                                                                    | Authentication  Proxy Authentication License Key Service Password  Tenable Enterprise Domains  All Domains  Custom matching and reporting to computer Name Custom Groups (optional)  Custom Groups (optional)                                                                                                    | F90A686F69<br>websecurity                                                                                                    | e Editor - demo                                          | AS688<br>de List | v<br>ervice restart                   | **<br>Add<br>Delete |             | About |
| File View Tools Wizards W  File View Tools Wizards W  File View Tools Wizards W  File View Configuration  File Configuration  File Configuration                                                                                                    | Profile: demo<br>Web Security<br>Exceptions<br>Preferences<br>Advanced                                                                                                    | Authentication  Proxy Authentication License Key Service Password  Tenable Enterprise Domains  All Domains  Custom matching and reporting to Computer Name Custom Groups (optional)  Custom Groups (optional)                                                                                                    | F90A686F69 websecurity Add Delete for machines not joined to Add Delete                                                        | e Editor - demo                                          | A5688<br>de List |                                       | **<br>Add<br>Delete |             | About |
| File View Tools Wizards W<br>File View Tools Wizards W<br>File View Collection (Configuration)<br>Remote Access VPN<br>Remote Access VPN<br>Network (Client) Access<br>AnyConnect Client Software<br>AnyConnect Client Software<br>Group Policies<br>Group Policies<br>Filesc(IXEVI) Connection F<br>Secure Mobility Solution<br>Advanced<br>Advanced<br>Secure Mobility Solution<br>Advanced<br>Secure Desktop Manager<br>AAA/Local Users<br>Host Scar Image<br>Secure Desktop Manager<br>Certificate Management<br>Language Localization<br>Callenties SSL VPN Access<br>Advanced<br>Secure Desktop Manager<br>Certificate Management<br>Language Localization<br>Advanced<br>Secure Setup<br>Firewall<br>Secure Setup<br>Site-to-Site VPN<br>Device Management                                                                                                    | Profile: demo Web Security Exceptions Proferences Authentication Advanced                                                                                                    | Authentication  Proxy Authentication License Key Service Password  Tenable Enterprise Domains  All Domains  Custom matching and reporting to Computer Name Custom Groups (optional)  Custom Groups (optional)                                                                                                    | Connect Client Profil                                                                                                    | e Editor - demo                                          | A5688<br>de List | ervice restart                        | **<br>Add<br>Delete |             | About |
| Ile View Tools Wizards W<br>Home Configuration<br>Introduction<br>Introduction<br>AnyConnect Connection P<br>AnyConnect Clent Profile<br>AnyConnect Clent Profile<br>AnyConnect Clent Profile<br>AnyConnect Clent Softwa<br>Dynamic Access Policies<br>IP Secure Mobility Solution<br>Profile Secure Mobility Solution<br>Advanced<br>Clentess SSL VPN Access<br>AAA/Local Users<br>AAA/Local Users<br>AAA/Local Users<br>Clentess SSL VPN Access<br>AAA/Local Users<br>AAA/Local Users<br>Clentess SSL VPN Access<br>AAA/Local Users<br>AAA/Local Users<br>Device Setup<br>Device Setup<br>Remote Access VPN<br>Context of the State of the Secure<br>Secure Coestop<br>Remote Access VPN<br>Context of the Secure<br>Device Setup<br>Device Management<br>Device Management<br>Device Management<br>Device Management                                                                                                    | Control control contro | Authentication  Proxy Authentication License Key Service Password   Enable Enterprise Domains  All Domains  Computer Name Custom Groups (optional)  Custom Groups (optional)                                                                                                    | F90A686F69<br>websecurity                                                                                                    | e Editor - demo                                          | A5688<br>de List | ervice restart                        | **<br>Add<br>Delete |             | About |
| ile View Tools Wizards W<br>Home Configuration<br>Remote Access VPN<br>Introduction<br>AnyConnect Connection P<br>AnyConnect Customization<br>AnyConnect Customization<br>AnyConnect Customization<br>Dynamic Access Policies<br>Group Policies<br>Psec(IVEV1) Connection P<br>Secure Mobility Solution<br>Barderss Assignment<br>Cast Advanced<br>Cast SSL VPN Access<br>AAA/Local Users<br>AAA/Local Users<br>Firewall<br>Certificate Management<br>Load Balancing<br>Pevice Setup<br>Firewall<br>Remote Access VPN<br>Site-to-Site VPN<br>Device Management                                                                                                    | Profile: demo     Web Security     Scanning Proxy     Exceptions     Advanced                                                                                                    | Authentication  Proxy Authentication License Key Service Password    Tenable Enterprise Domains  All Domains  Computer Name Custom matching and reporting Computer Name Custom Groups (optional)                                                                                                    | F90A686F69       websecurity       Add       Delete       for machines not joined to       Add       Delete       Add       OK | e Editor - demo                                          | 45688<br>de List | ervice restart                        | **<br>Add<br>Delete |             | About |

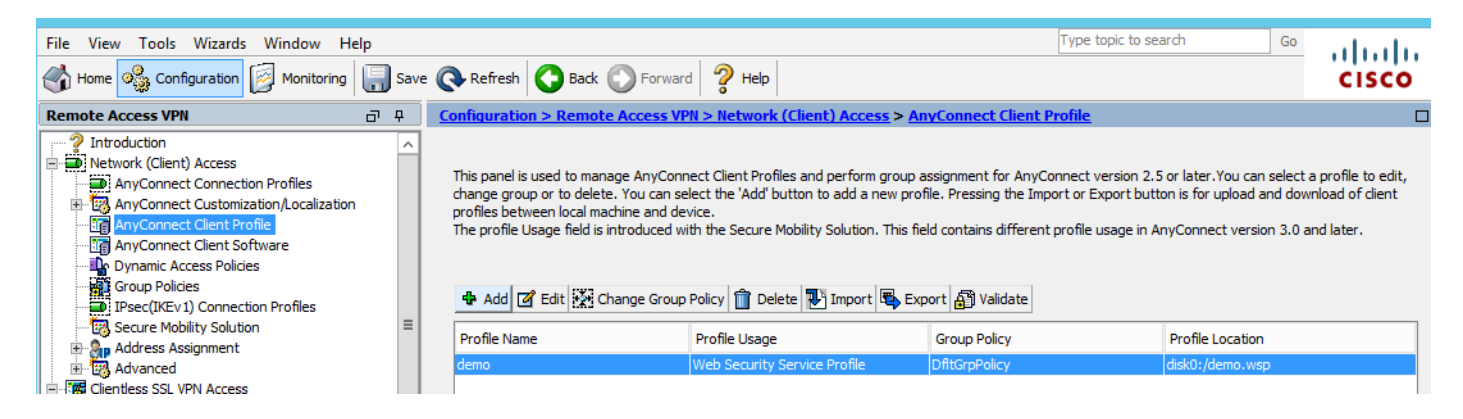

## Schritt 3: Legen Sie einen geteilten Ausschluss für Web Security fest, und wählen Sie Web Security Client-Modul herunterladen aus.

Bearbeiten Sie die AnyConnect VPN-Gruppenrichtlinie, wie im Bild gezeigt.

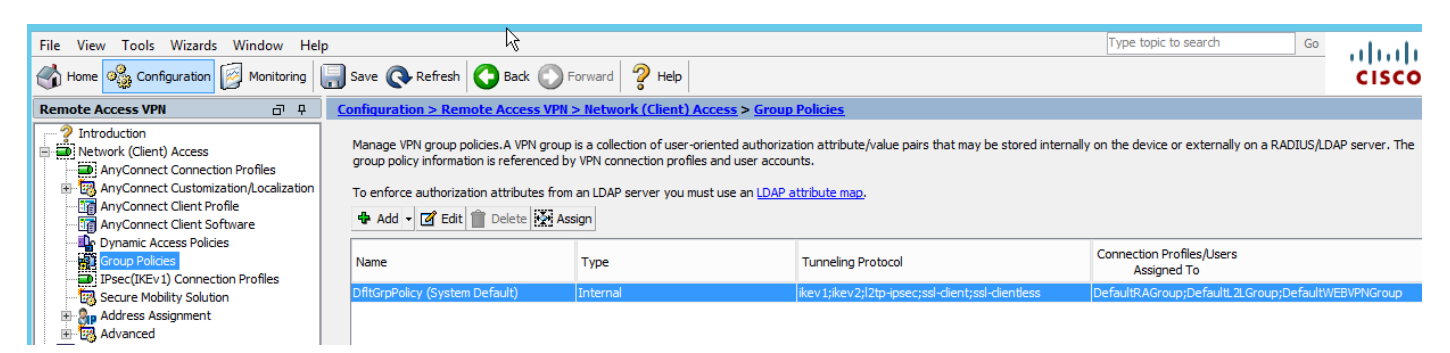

Richten Sie, wie im Bild gezeigt, eine getrennte Ausgrenzung für Web Security ein.

| 3                                                           |                                                                                         |                    | Edit Internal Group Policy: DfltGrpPolicy                                                                                                    |
|-------------------------------------------------------------|-----------------------------------------------------------------------------------------|--------------------|----------------------------------------------------------------------------------------------------|
| General<br>Servers                                          | The VPN dient makes split tunneling decisi                                              | ions on the bas    | is of a network list that can be specified below by providing the proper parameters to 'Policy                                                                                              |
| ⊡…Advanced<br><mark>Split Tunneling</mark><br>Browser Proxy | DNS Names:<br>Send All DNS Lookups Through Tunnel:                                      | ⊖Yes ⊚ i           | lo                                                                                                    |
| ia - AnyConnect Client<br>ia - IPsec(IKEv1) Client          | Policy:                                                                                 | Exclude Netw       | ork List Below                                                                                                    |
|                                                             | Network List:                                                                           | None               | ork List Below                                                                                                    |
|                                                             | Pressing this button to set up split exlusio<br>Set up Split Exclusion for Web Security | n for Web Sea<br>/ | Tity proxies. Web Security Proxies Exclusion                                                                                                    |
|                                                             | Intercept DHCP Configuration Message                                                    | from Microsoft     | Enter a new or select an existing access list used for Web Security split<br>exclusion. ASDM will set up the access list for use in the network list.<br>Access list name: CWS-Tower Select |
|                                                             |                                                                                         |                    | Create Access List Update Access List Cancel                                                                                                    |

| 6                                                                                            |                                                                                                    | Edit Internal Group Policy: DfltGrpPolicy                                                                                                    |
|----------------------------------------------------------------------------------------------|----------------------------------------------------------------------------------------------------|----------------------------------------------------------------------------------------------------|
| General<br>Servers<br>Advanced<br>Browser Proxy<br>AnyConnect Client<br>TPsec(IKEv 1) Client | The VPN dient makes split tunneling decident DNS Names:<br>Send All DNS Lookups Through Tunnel:<br>Policy:<br>IPv6 Policy:<br>Network List:<br>Pressing this button to set up split exlusion<br>Set up Split Exclusion for Web Securit | sions on the basis of a network list that can be specified below by providing the proper par<br>Yes  No<br>Exclude Network List Below<br>Exclude Network List Below<br>CWS-Tower<br>on for Web Security proxies.<br>ty |

Wählen Sie Web Security-Clientmodul herunterladen aus, wie im Bild gezeigt.

Schritt 4: Websicherheits-Clientprofil herunterladen

AnyConnect-VPN-Gruppenrichtlinie bearbeiten > Zu Download bereitzustellende Clientprofile > Hinzufügen, wählen Sie jetzt das erstellte Profil aus (wie in Schritt 1)

| General                             | Keep Installer on Client System:          | Yes      No                               |                                                                                                    |
|-------------------------------------|-------------------------------------------|-------------------------------------------|----------------------------------------------------------------------------------------------------|
| Servers                             |                                           |                                           |                                                                                                    |
| Advanced                            | Datagram Transport Layer Security (DTLS): | Enable Olisal                             | ole de la constante de la constante de la constante de la constante de la constante de la constante de la const        |
| Split Tunneling                     | DTLS Compression:                         | Enable     Disal                          | de                                                                                                    |
| Browser Proxy                       | oneo compression.                         |                                           | n-                                                                                                    |
| Login Setting                       | SSL Compression:                          | ○ Deflate ○ LZS                           | <ul> <li>Disable</li> </ul>                                                                                            |
| Client Firewall<br>Key Regeneration | Ignore Don't Fragment(DF) Bit:            | <ul> <li>Enable</li> <li>Disal</li> </ul> | de                                                                                                    |
| Dead Peer Detection                 | Client Bypass Protocol:                   | <ul> <li>Enable</li> <li>Disal</li> </ul> | de                                                                                                    |
| Custom Attributes                   | FQDN of This Device:                      |                                           |                                                                                                    |
|                                     | MTU:                                      | 1406                                      |                                                                                                    |
|                                     | Keepalive Messages:                       | Disable Interval                          | Select AnyConnect Client Profiles                                                                                      |
|                                     | Optional Client Modules to Download:      | websecurity                               | This panel is used to select existing AnyConnect profile for a group policy. To create or edit a profile, go to Remote |
|                                     | Always-On VPN:                            | 🔿 Disable 💿 Use i                         | Access VPN>Network (Client) Access>AnyConnect Client Profile.                                                          |
|                                     | direct Des files to Describe to           |                                           | Select a profile name and the usage will be determined automatically. The 'View Profile' button will open the profile  |
|                                     | Client Profiles to Download:              |                                           | viewer (no editing) if the AnyConnect 2.5 client or later is installed and if the profile usage is determined.         |
|                                     |                                           | Add Toelete                               | Otherwise, it will show the profile content as XML text.                                                               |
|                                     |                                           | Drofile Name                              |                                                                                                    |
|                                     |                                           | Profile Name                              | Profile Name: demo View Profile                                                                                        |
|                                     |                                           |                                           | Desfie Langer Web Sep with Sep vice Desfie                                                                             |
|                                     |                                           |                                           | Prolie usage: Web security service Prolie                                                                              |
|                                     |                                           |                                           |                                                                                                    |
|                                     |                                           |                                           |                                                                                                    |
|                                     |                                           |                                           |                                                                                                    |
|                                     |                                           |                                           |                                                                                                    |
|                                     |                                           |                                           |                                                                                                    |
|                                     |                                           |                                           |                                                                                                    |
|                                     |                                           |                                           |                                                                                                    |
|                                     |                                           |                                           |                                                                                                    |
|                                     |                                           |                                           | OK Cancel Help                                                                                                    |
|                                     |                                           |                                           |                                                                                                    |
| / III )                             |                                           |                                           |                                                                                                    |
|                                     |                                           |                                           |                                                                                                    |
| Find:                               | 🔘 Next 🔘 Previou:                         | s                                         |                                                                                                    |
|                                     |                                           |                                           |                                                                                                    |
|                                     |                                           |                                           | OK Cancel Help                                                                                                    |
|                                     |                                           |                                           |                                                                                                    |

Klicken Sie auf OK, und übernehmen Sie die Änderungen.

## Überprüfen

Wenn Sie eine Verbindung mit AnyConnect VPN herstellen, leitet ASA das AnyConnect-Websicherheitsmodul über VPN weiter, wie im Bild gezeigt.

| S Cisco AnyConnect   10.106.36.30 | S Cisco AnyConnect Secure Mobility Client - □ ×                                 |
|-----------------------------------|---------------------------------------------------------------------------------|
| Username: user1 Password: ******* | VPN:           Contacting 10.106.36.30.           10.106.36.30         VConnect |
| OK Cancel                         | Cisco                                                                           |

| 9                                                                        | Cisco AnyConnect Secure Mobility Client                                                                                                    | - 🗆 🗙       |
|--------------------------------------------------------------------------|----------------------------------------------------------------------------------------------------|-------------|
| cisco AnyConnec                                                          | t Secure Mobility Client                                                                                                    | 0           |
| Status Overview                                                          | Virtual Private Network (VPN)                                                                                                    | Diagnostics |
| VPN >                                                                    | Preferences Statistics Route Details Firewall Message History                                                                                                    |             |
| Web Security                                                             | <ul> <li>5:21:58 AM Disconnect in progress, please wait</li> <li>5:21:59 AM Ready to connect.</li> <li>5:29:69 AM Contacting 10.106.36.30.</li> <li>5:29:53 AM User credentials entered.</li> <li>5:29:53 AM Establishing VPN session</li> <li>5:29:53 AM The AnyConnect Downloader is performing update checks</li> <li>5:29:54 AM Downloading Web Security Service Profile - 100%</li> <li>5:29:54 AM Downloading for product updates</li> <li>5:29:54 AM Downloading AnyConnect Web Security 4.1.08005 - 100%</li> <li>5:29:54 AM Downloading anyConnect Web Security 4.1.08005 - 100%</li> <li>5:29:54 AM Downloading any required updates</li> <li>5:29:54 AM Performing any required updates</li> <li>5:29:58 AM The AnyConnect Downloader updates have been completed.</li> <li>5:30:02 AM Establishing VPN - Initiating connection</li> <li>5:30:02 AM Establishing VPN - Activating VPN adapter</li> <li>5:30:03 AM Establishing VPN - Configuring system</li> <li>5:30:03 AM Establishing VPN</li> <li>5:30:03 AM Establishing VPN</li> </ul> | ^           |
| Collect diagnostic information for all installed components. Diagnostics |                                                                                                    | Clear       |

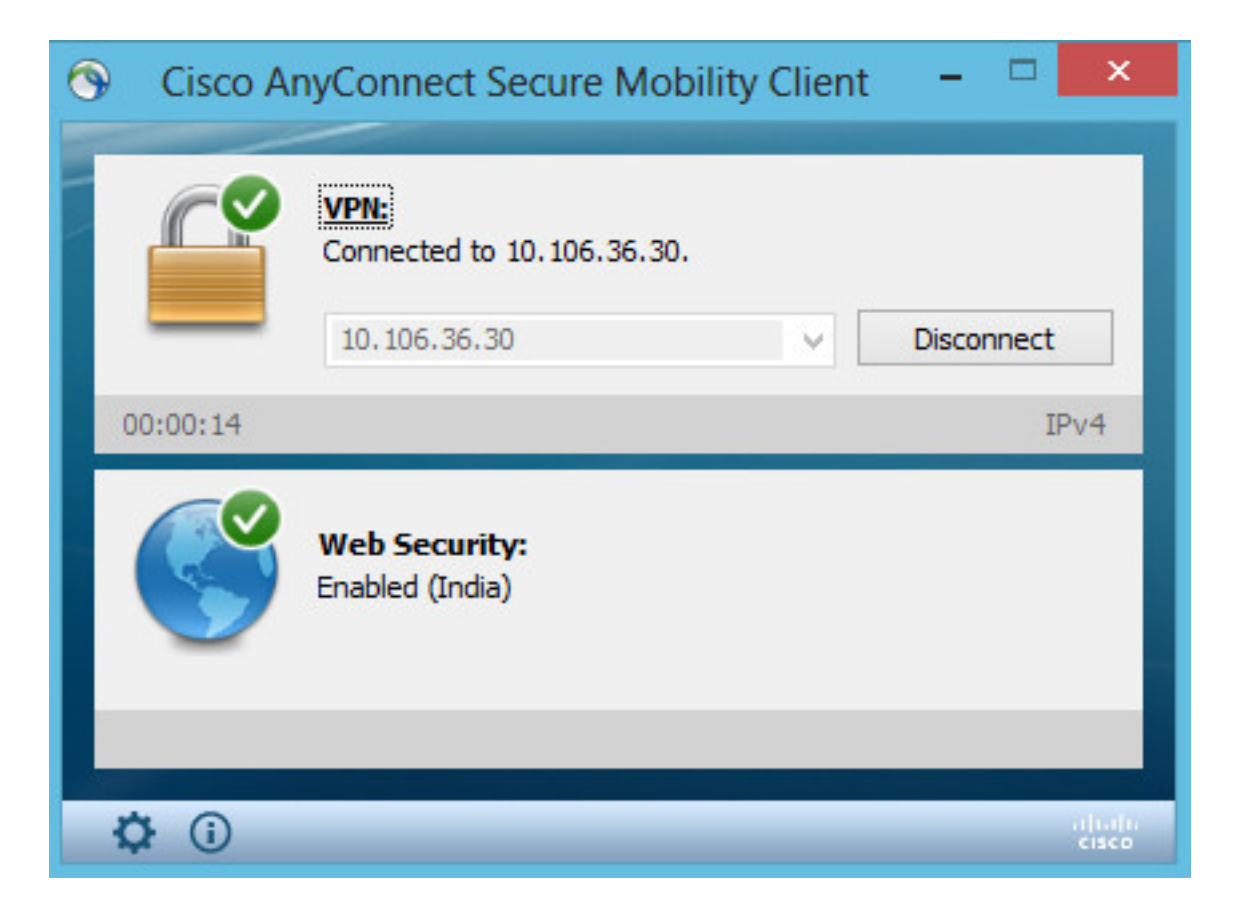

Wenn Sie bereits angemeldet sind, empfiehlt es sich, sich abzumelden und sich dann wieder anzumelden, damit die Funktion aktiviert werden kann.

#### Upgrade/Downgrade der AnyConnect-Version

Die Bereitstellungsfunktionalität bleibt unverändert, wenn die Version aktualisiert wird. Ein Downgrade ist jedoch nicht möglich. So kann mit dem aktuellen Beispiel von 4.1.x ein Upgrade auf Version 4.2 durchgeführt werden.

Es handelt sich um folgende Schritte:

Schritt 1: Laden Sie das neueste AnyConnect-Paket 4.2 zum Flash-Speicher hoch, und ersetzen Sie 4.1 durch die neueste Datei.

Wählen Sie unter AnyConnect Client Software > Replace die aktuelle Bilddatei aus.

| File View Tools Wizards Window Help                                                                                                    |                                                                                                    | Type topic                                            |
|----------------------------------------------------------------------------------------------------|----------------------------------------------------------------------------------------------------|-------------------------------------------------------|
| Home 🍪 Configuration 🔯 Monitoring 🗐 Sav                                                                                                    | Refresh Sack Sorward Protocol                                                                                                    |                                                       |
| Remote Access VPN 🗗 🖓                                                                                                    | Configuration > Remote Access VPN > Network (Client) Access > AnyCo                                                                                                    | onnect Client Software                                |
| Introduction     Introduction     AnyConnect Connection Profiles     AnyConnect Customization/Localization     AnyConnect Client Profile     AnyConnect Client Software     Dynamic Access Policies | AnyConnect Client Images<br>Cisco AnyConnect Client packages can be downloaded from the Cisco Web using<br>to match the user-agent of a browser to an image.<br>You can also minimize connection setup time by moving the image used by the mo<br>Add CREPIACE Delete Delete Delete | the search string 'AnyConnoist commonly encountered o |
| Group Policies                                                                                                    | Image                                                                                                    | Regular expression                                    |
| IPsec(IKEv1) Connection Profiles                                                                                                    | disk0:/anyconnect-win-4.1.08005-k9.pkg                                                                                                    |                                                       |
| Address Assignment     Advanced                                                                                                    | C Replace AnyConnect Client Image                                                                                                    | x                                                     |
| AAA/Local Users                                                                                                    | AnyConnect Image: disk0:/anyconnect-win-4.2.01035-k9.pkg                                                                                                    | Browse Flash                                          |
| E 🔏 Secure Desktop Manager                                                                                                    |                                                                                                    | Upload                                                |
| 🖅 🔂 Certificate Management                                                                                                    | Regular expression to match user-agent                                                                                                    | ×                                                     |
| Language Localization     Load Balancing     DHCP Server     DNS                                                                                                    | OK Cancel Help                                                                                                    |                                                       |

Schritt 2: Wenn Sie erneut eine Verbindung mit AnyConnect VPN herstellen, leitet ASA das neueste AnyConnect-Modul über VPN weiter, ohne dass Änderungen am Web-Sicherheitsprofil erforderlich sind.

| S Cisco A    | nyConnect Secure Mobility Client – 🗆 🛛 🗡                        |
|--------------|-----------------------------------------------------------------|
|              | VPN:<br>Exiting. Upgrade in progress.<br>10.106.36.30 ∨ Connect |
|              | Web Security:<br>Enabled (India)                                |
|              |                                                                 |
| <b>\$</b> () | uhaha<br>cisco                                                  |

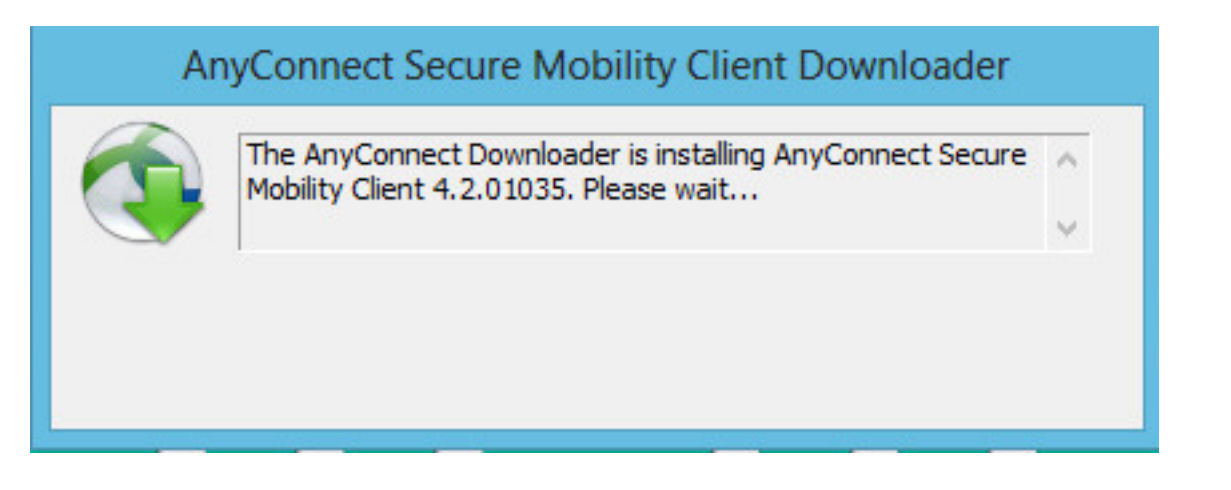

Hinweis: Downgrade wird nicht unterstützt.

#### Fehlerbehebung

Dieser Abschnitt enthält Informationen, die Sie zur Fehlerbehebung bei Ihrer Konfiguration verwenden können.

Verwenden von DART zum Sammeln von Informationen zur Fehlerbehebung:

DART ist das AnyConnect Diagnostics and Reporting Tool, mit dem Sie Daten sammeln können, die zur Behebung von Installations- und Verbindungsproblemen bei AnyConnect nützlich sind. DART unterstützt Windows 7, Windows Vista, Windows XP, Mac Version 10.5 und 10.6 sowie Linux Redhat. Der DART-Assistent wird auf dem Computer ausgeführt, auf dem AnyConnect ausgeführt wird. Die Protokolle, der Status und die Diagnoseinformationen für die Analyse des Cisco Technical Assistance Center (TAC) werden zusammengestellt. Administratorberechtigungen sind nicht erforderlich.

DART verwendet zwar keine Komponente der AnyConnect-Software, kann jedoch über AnyConnect gestartet werden, doch die Protokolldatei von AnyConnect wird erfasst, sofern sie verfügbar ist. Derzeit ist DART als eigenständige Installation erhältlich. Alternativ kann der Administrator diese Anwendung als Teil der dynamischen Download-Infrastruktur von AnyConnect auf den Client-PC übertragen. Nach der Installation kann der Endbenutzer den Assistenten im Cisco Ordner starten, der über die **Start-**Schaltfläche verfügbar ist.